## i O S 7. x / 8. x

# ■設定確認方法

※設定には、当社の「電子メールアドレス設定書」が必要ですので、あらかじめご用意ください。 お手元にない方は、OCTV までご連絡ください。

※端末により画面レイアウトが異なる場合がありますが、設定手順は同じです。

#### [1]

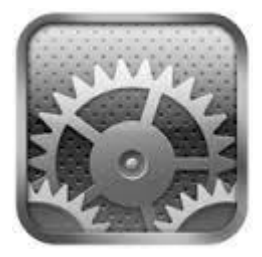

ホーム画面から、 [設定] を選択します。

### 【2】

| ••••• SoftBank 3G                                                                                                    | 17:25                                   | 51% 🔳     |
|----------------------------------------------------------------------------------------------------|-----------------------------------------|-----------|
| 設定                                                                                                    | メール/連絡先/カレンダー                           |           |
| → 機内モード                                                                                                    | アカウント<br>abcd@f1.octv.ne.jp<br>メール      | >         |
| Second Second S | アカウントを追加                                | >         |
| <ul><li>(い) モバイルデータ通信</li></ul>                                                                                                    | データの取得方法 プッシ                            | '= >      |
| マレント SoftBank                                                                                                    | メール                                     |           |
|                                                                                                    | プレビュー 2                                 | :行 >      |
| 🚺 通知センター                                                                                                    | TO/CCラベルを表示                             |           |
| 🕄 コントロールセンター                                                                                                    | <b>フラグのスタイル</b> カラ                      | - >       |
| ↓ おやすみモード                                                                                                    | 削除前に確認                                  | $\supset$ |
|                                                                                                    | 画像を読み込む                                 |           |
| ○ 一般                                                                                                    | スレッドにまとめる                               | $\supset$ |
| 📢 サウンド                                                                                                    |                                         |           |
| 🛞 壁紙/明るさ                                                                                                    | 常にBccに自分を追加                             | $\supset$ |
| 🕑 プライバシー                                                                                                    | 引用のマークを増やす オ                            | `ン >      |
|                                                                                                    | 署名 iPadから送                              | 信 >       |
| Cloud                                                                                                    | デフォルトアカウント octv.ne                      | .jp >     |
| 🖂 メール/連絡先/カレンダー                                                                                                    | メール以外で作成したメッセージはこのデフォルトアフ<br>トから送信されます。 | コウン       |

[設定] 画面が表示されます。

[メール/連絡先/カレンダー]を選択します。

設定を確認したい [アカウント]を選択します。

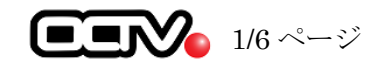

# 【3】

| キャンセル    | abcd@f1.octv.n     | e.jp 完了              |
|----------|--------------------|----------------------|
|          |                    |                      |
| アカウント    |                    |                      |
|          |                    |                      |
| POPアカウント | 情報                 |                      |
| 名前       | OCTV太郎             |                      |
| メール      | abcd@f1.octv.ne.jp | >                    |
| 説明       | abcd@f1.octv.ne.jp |                      |
| 受信メールサー  | <i>.l</i> ,        |                      |
| ホスト名     | pop.f1.octv.ne.jp  |                      |
| ユーザ名     | abcd@f1.octv.ne.jp |                      |
| パスワード    | •••••              |                      |
|          | 10                 |                      |
| 送信メールサーク |                    |                      |
| SMTP     |                    | smtp.f1.octv.ne.jp > |

アカウント情報の画面が表示されます。

【アカウント】 「オン」になっていることを確認します。

【名前】
自由に入力して下さい。
ここで入力した内容が送信メールの送信者として表示されます。
例: OCTV 太郎

【説明】 自由に入力して下さい。 ここで入力した内容がアカウントの一覧に表示されます。 例:abcd@f1.octv.ne.jp

【ホスト名】 「設定書」の[受信メールサーバ]を入力します。 例: pop. fl. octv. ne. jp

【ユーザ名】 「設定書」の[電子メールアドレス]を入力します。 例:taro\_tanaka@fl.octv.ne.jp

【パスワード】 「設定書」の[パスワード]を入力します。 例:ab01cd23

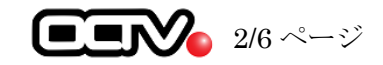

# 【4】

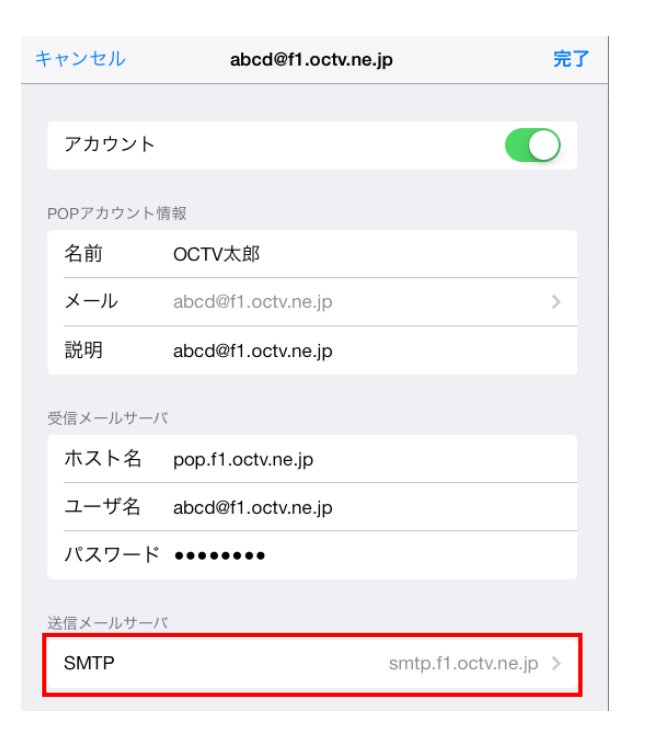

[SMTP] を選択します。

## 【5】

| Abcd@f1.octv.ne.jp           | SMTP                  |   |
|------------------------------|-----------------------|---|
| プライマリサーバ                     |                       | - |
| smtp.f1.octv.ne.jp           | オン >                  |   |
| ほかのSMTPサーバ                   |                       |   |
| サーバを追加                       | >                     |   |
| "メール"は、プライマリサー<br>パを順番に試します。 | -バを使用できない場合はほかのSMTPサー |   |

[SMTP] 画面が表示されます。

[プライマリサーバ]を選択します。

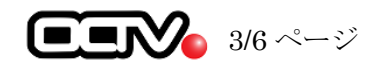

## [6]

| 完          |
|------------|
|            |
|            |
|            |
|            |
|            |
| $\bigcirc$ |
| パスワード >    |
|            |

プライマリサーバの画面が表示されます。

【サーバ】 「オン」になっていることを確認します。

【ホスト名】 「設定書」の[送信メールサーバ]を入力します。 例: smtp. fl. octv. ne. jp

【ユーザ名】 「設定書」の[電子メールアドレス]を入力します。 例:abcd@f1.octv.ne.jp

【パスワード】 「設定書」の[パスワード]を入力します。 例:ab01cd23

【SSL を使用】 「オフ」を選択します。

【認証】 「パスワード」を選択します。

【サーバーポート】 「587」と入力します。

画面右上の [完了] を選択します

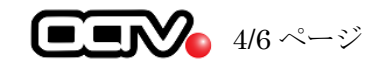

# 【7】

| Abcd@f1.octv.ne.jp         | SMTP            |         |
|----------------------------|-----------------|---------|
| プライマリサーバ                   |                 |         |
| smtp.f1.octv.ne.jp         |                 | オン >    |
| ほかのSMTPサーバ                 |                 |         |
| サーバを追加                     |                 | >       |
| "メール"は、プライマ!<br>バを順番に試します。 | サーバを使用できない場合はほか | のSMTPサー |

[SMTP] の画面に戻ります。

左上の [アドレス (戻る)]を選択します

## 【8】

| キャンセル    | abcd@f1.octv.ne.jp | 完了 |
|----------|--------------------|----|
| メール      | abcd@f1.octv.ne.jp | >  |
| 説明       | abcd@f1.octv.ne.jp |    |
| 受信メールサー/ | 7                  |    |
| ホスト名     | pop.f1.octv.ne.jp  |    |
| ユーザ名     | abcd@f1.octv.ne.jp |    |
| パスワード    | •••••              |    |
| 送信メールサー/ | 7                  |    |
| SMTP     | smtp.f1.octv.ne.jp | >  |
|          |                    | _  |
| 詳細       |                    | >  |
|          |                    |    |
| アカウントを削除 |                    |    |

[アカウント情報]の画面に戻ります。

画面を下にスクロールさせます。

[詳細]を選択します。

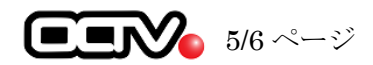

## [9]

| くabcd@f1.octv.ne.jp 詳細 |            |
|------------------------|------------|
| 削除したメッセージの移動先:         |            |
| 削除済メールボックス             | ~          |
| アーカイブメールボックス           |            |
| 削除したメッセージ              |            |
| 削除                     | 1週間後 >     |
| 受信設定                   |            |
| SSLを使用                 |            |
| 認証                     | >          |
| サーバから削除                | しない >      |
| サーバポート 995             |            |
| S/MIME                 |            |
| S/MIME                 | $\bigcirc$ |

[詳細] 画面が表示されます。

【SSL を使用】 [オン] にします。

【認証】 「パスワード」を選択します。

【サーバーから削除】 デフォルトでは「しない」になっています。 ※[7日] もしくは[受信ボックスからの削 除時] を選択すると、選択したタイミングで 受信されたメッセージのコピーをサーバから削 除します。

【サーバーポート】 [995]を入力します。

左上の [アドレス (戻る)]を選択します

### [10]

| +        | ヤンセル  | abcd@f1.octv.ne.jp | 完了 |  |
|----------|-------|--------------------|----|--|
|          | メール   | abcd@f1.octv.ne.jp | >  |  |
|          | 説明    | abcd@f1.octv.ne.jp |    |  |
| 受信メールサーバ |       |                    |    |  |
|          | ホスト名  | pop.f1.octv.ne.jp  |    |  |
|          | ユーザ名  | abcd@f1.octv.ne.jp |    |  |
|          | パスワード | ••••••             |    |  |
| 送信メールサーバ |       |                    |    |  |
|          | SMTP  | smtp.f1.octv.ne.jp | >  |  |
|          |       |                    |    |  |
|          | 詳細    |                    | >  |  |
| アカウントを削除 |       |                    |    |  |
|          |       |                    |    |  |
|          |       |                    |    |  |

アカウント情報の画面が表示されます。

右上の [完了] を選択します。

これで、メールの設定確認は完了です。

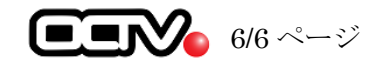